## University of Arizona YOUTH SAFETY TRAINING FOR AUTHORIZED ADULTS

Registration Guide for University DCCs WITH UA NetID and NetID+ Note: if you have not logged in to anything with your netID in the past year, contact gblumanhourst@email.arizona.edu for instructions on how to reset your password. updated February 2021

Some helpful tips for the Youth Safety training:

Chrome browser works best.

The narration and the text on the slide do not always match. You have to wait for all the narration to finish in each tile on every page before the applet will give you the "next" button.

Sometimes the narrator reads the slide and then still has stuff to say. Sometimes the narrator says other stuff and then reads the slide. Just be patient with them.

You must pass the quiz with a score of 80% or better.

If you get stuck, contact Gloria for assistance. gblumanhourst@email.arizona.edu

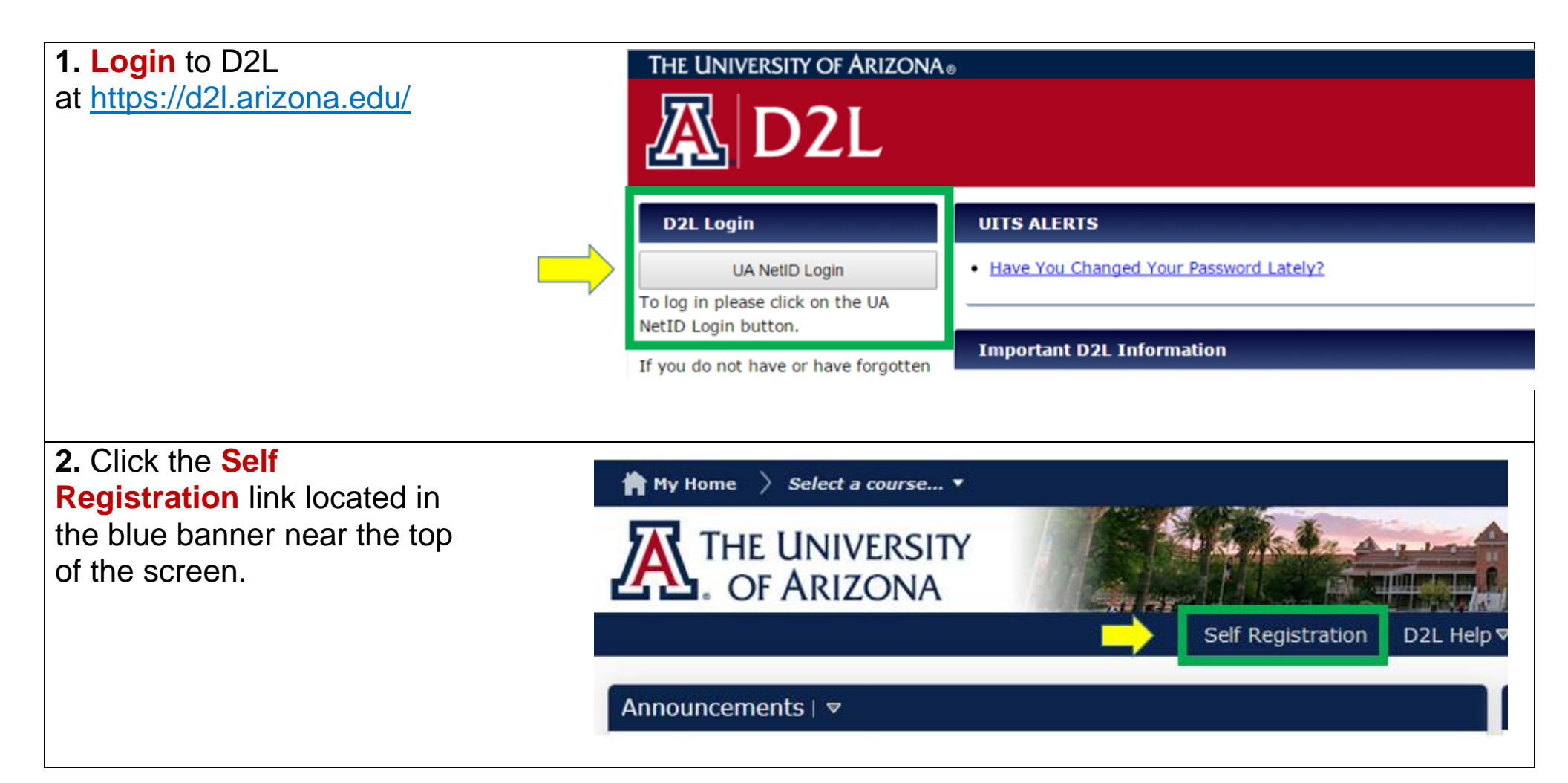

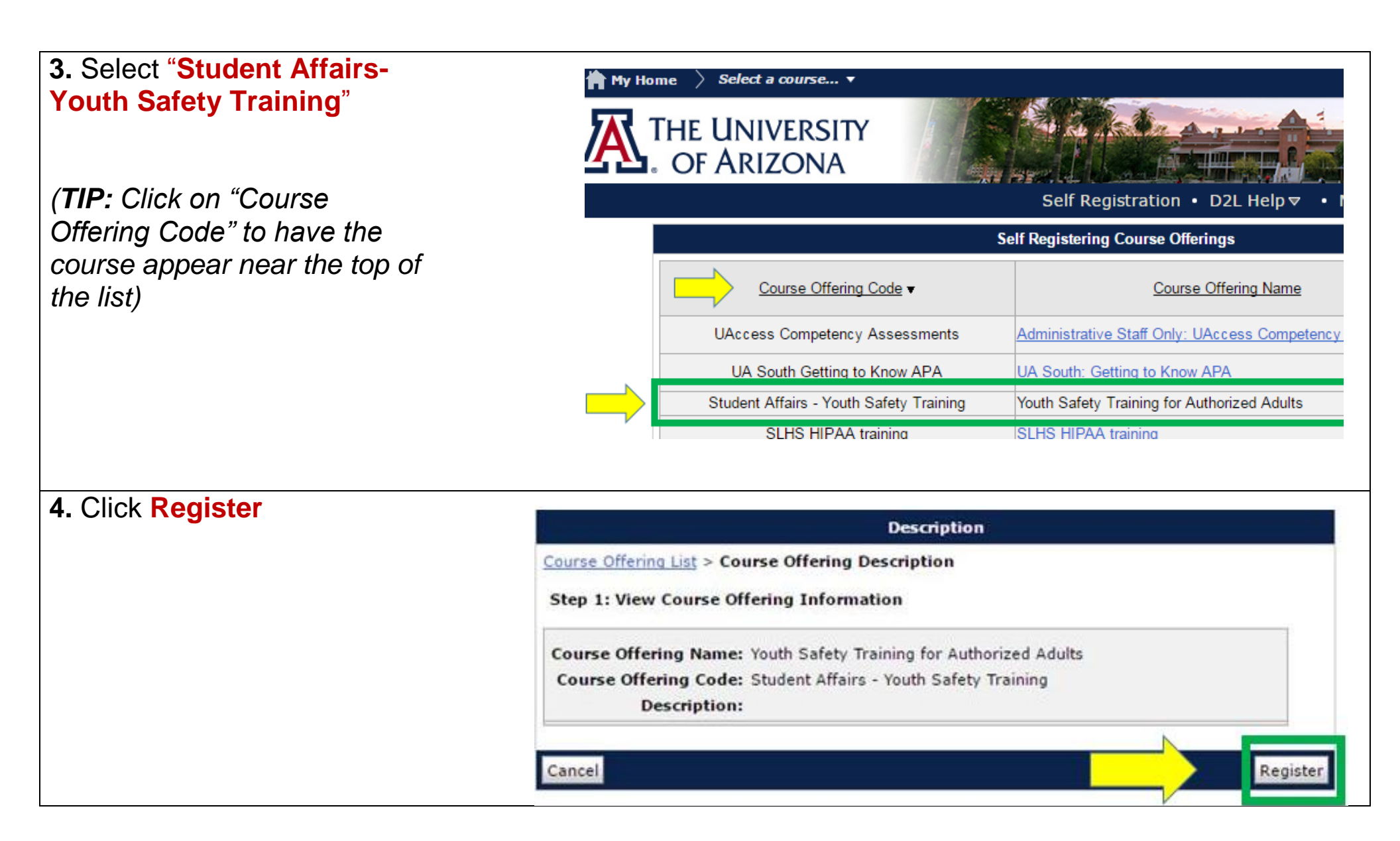

| <b>5</b> . Click <b>Submit.</b> (Your name and email will populate | Self Registration • D2L Helpマ • My D2L Toolsマ •                                       |
|--------------------------------------------------------------------|---------------------------------------------------------------------------------------|
| automatically)                                                     | Registration Form                                                                     |
|                                                                    | Course Offering List > Course Offering Description > Registration Form                |
|                                                                    | Step 2: Enter Registration Information                                                |
|                                                                    | Required fields are marked with a *                                                   |
|                                                                    | First Name: Wilbur                                                                    |
|                                                                    | Last Name: Wildcat                                                                    |
|                                                                    | Email: wilbur@email.arizona.edu                                                       |
| 6. Click Finish. (Your name                                        | Confirmation                                                                          |
| automatically)                                                     | Course Offering List > Course Offering Description > Registration Form > Confirmation |
|                                                                    | Step 3: Confirmation                                                                  |
|                                                                    | FirstName: Wilbur                                                                     |
|                                                                    | LastName: Wildcat                                                                     |
|                                                                    | Email Address: wilbur@email.arizona.edu                                               |
|                                                                    | Back Finish                                                                           |

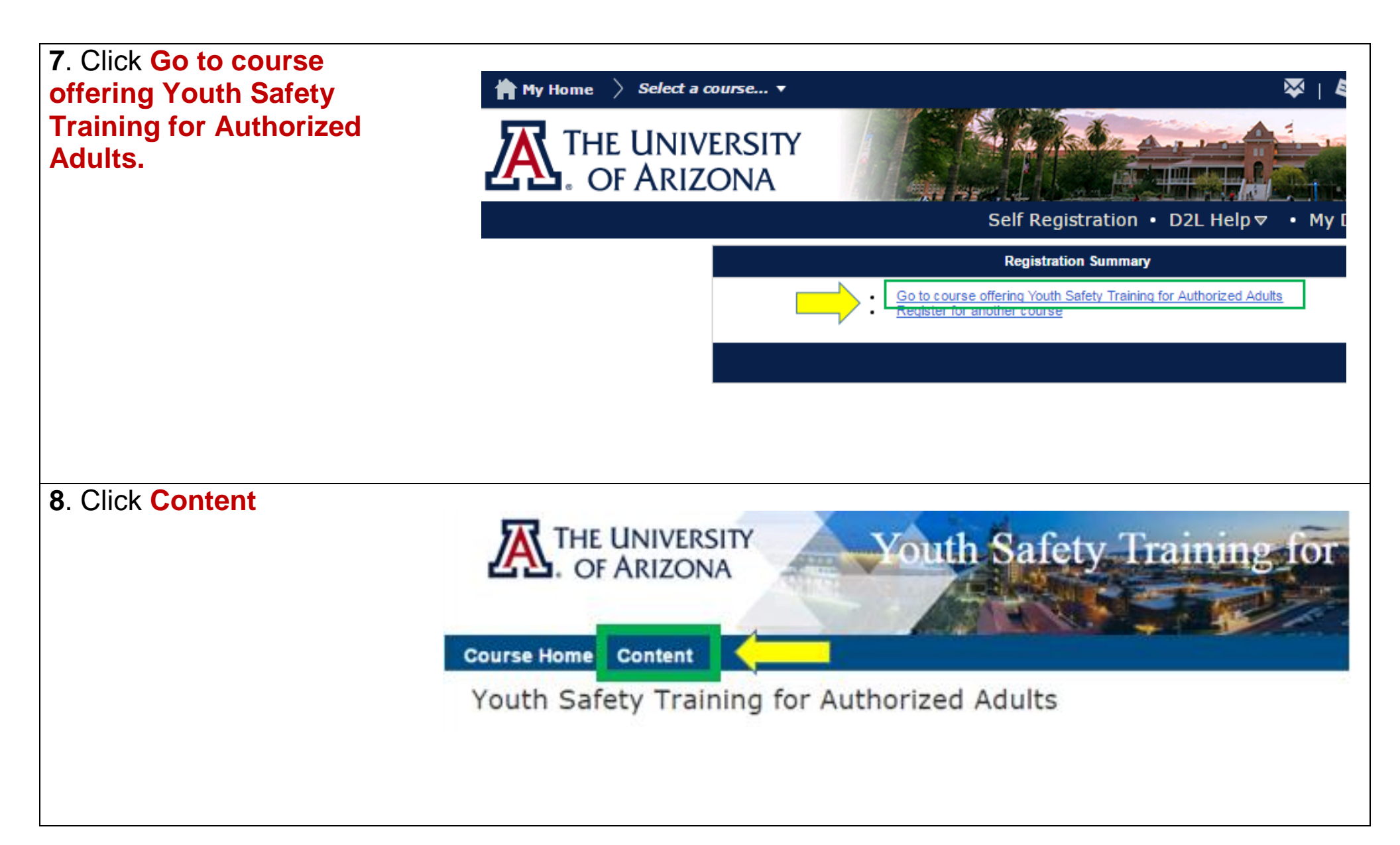

| 9. Scroll to the bottom of the page. Click Training Module. | Contact Info<br>Jocelyn Gehring<br>Director: Office of Youth Safety<br>P: 520-621-8223<br>E: jocelyngehring@email.arizona.edu |
|-------------------------------------------------------------|----------------------------------------------------------------------------------------------------|
|                                                             | Download B Send to Binder                                                                                                    |
|                                                             | 100 % 2 of 2 topics complete<br>Materials                                                                                     |
| <b>10</b> . You are now ready to                            |                                                                                                    |

begin the course. Ensure your speakers are on and follow the directions to progress through the five modules and complete the 20 question quiz at the end of the training.

You must score 80% or higher on the final quiz to earn credit for the course. (2 quiz attempts permitted)

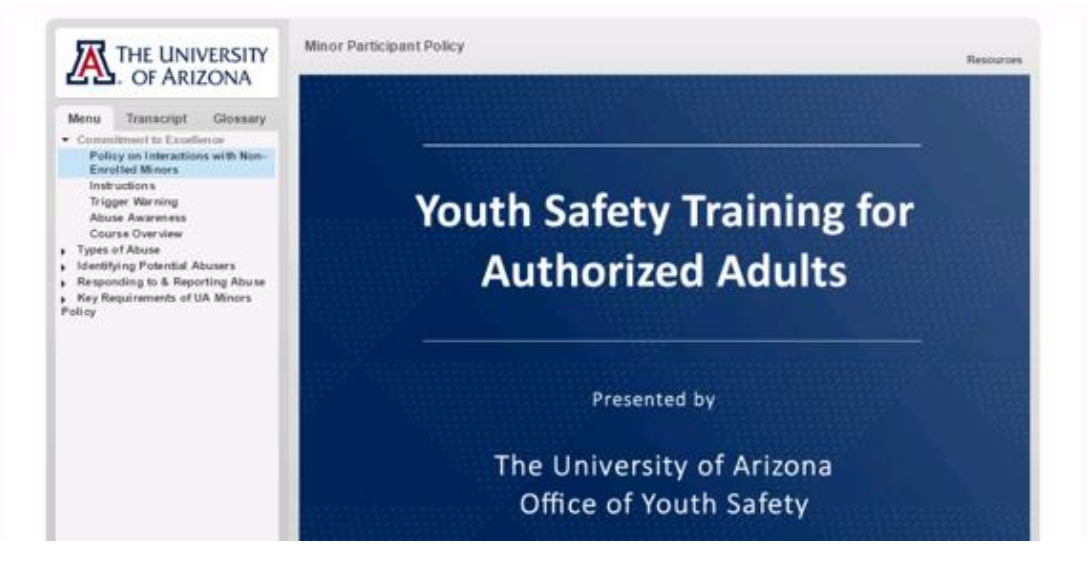

**11**. Once you have successfully completed the quiz, you will be prompted to view your **Certificate of Completion**.

When promted, click "View Awards"

| Course Home   Content   Awards                                          |                                                                                                    |
|-------------------------------------------------------------------------|----------------------------------------------------------------------------------------------------|
| My Awards View Available Awards                                         |                                                                                                    |
| Search awards                                                           |                                                                                                    |
| All Badges Certificates 🖉 Include awa                                   | rds from other courses                                                                                                    |
| Certificates Congratulat                                                | ions, JOCELYNGEHRING student!                                                                                                    |
| Completion Certificat<br>Youth Safety Training<br>for Authorized Adults | Completion Certificate Youth Safety Training for Authorized   You have successfully completed the Youth Safety Training for Au   Course Youth Safety Training for Authorized Adults   Evidence Receives greater than or equal to 80 % on the qu   Expiry Date Thursday, May 17, 2017 3:16 PM MST   Issuer Jocelyn Gehring, Director, Office of Youth Safety |
| View Awards                                                             |                                                                                                    |

## **12**. Click **Generate Certificate** to generate a PDF of your Certificate of Completion.

## Open the PDF.

Completion Certificate Youth Safety Training for Authorized Adults

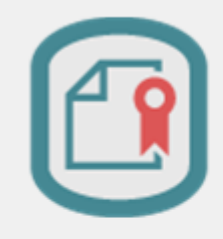

Course Name: Youth Safety Training for Authorized Adults

Description: You have successfully completed the Youth Safety Training for Authorized Adults.

Expiry Date: Thursday, May 17, 2018 3:16 PM Issue Date: Wednesday, May 17, 2017 3:16 PM Issuer: Jocelyn Gehring, Director, Office of Youth Safety

Evidence: Receives greater than or equal to 80 % on the quiz: Training Final Assessment

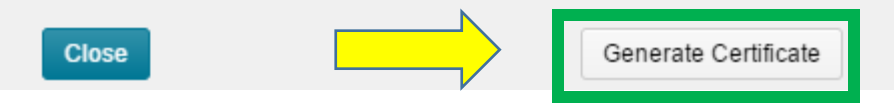

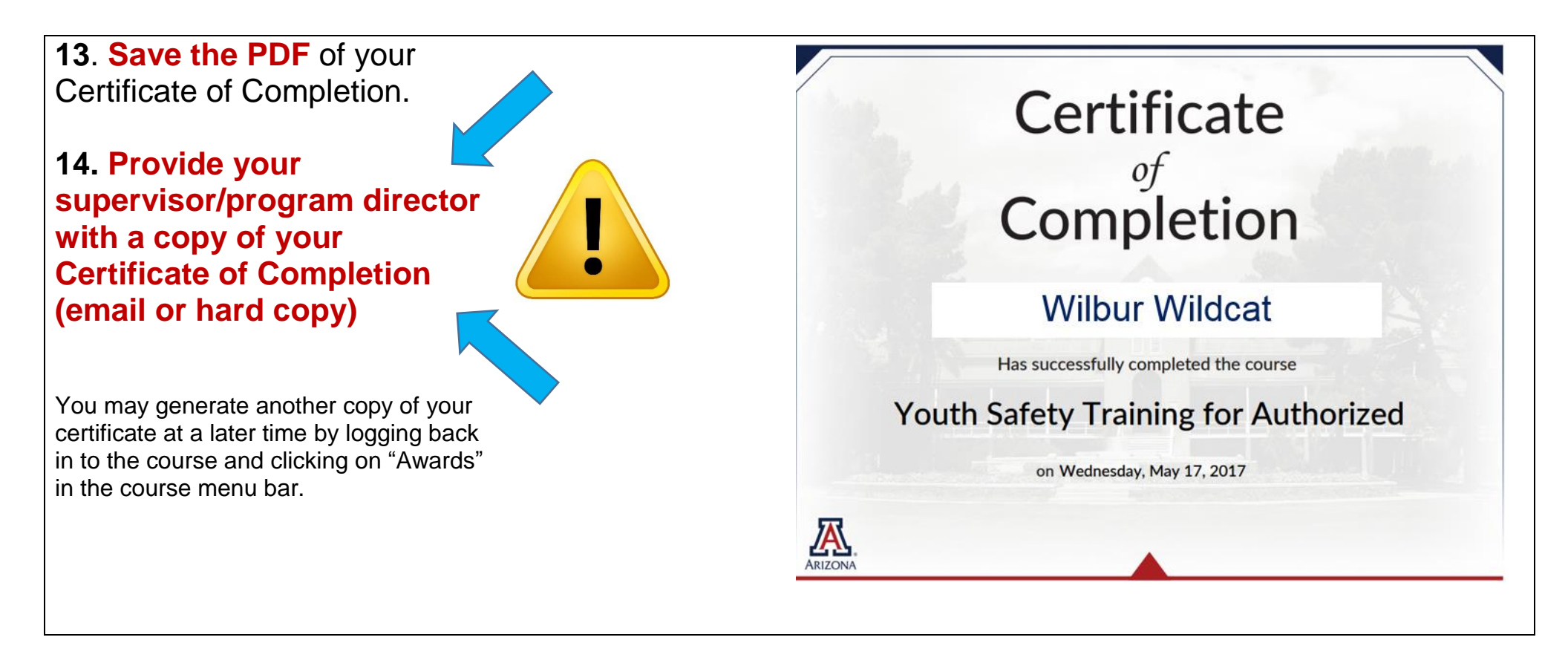

## FOR COURSE RELATED QUESTIONS, PLEASE CONTACT

Jocelyn Gehring Director, Office of Youth Safety jocelyngehring@email.arizona.edu (520) 621-8223